# Aba Produtos (CCESU070TAB2)

Esta documentação é válida para todas as versões do Consistem ERP.

## **Pré-Requisitos**

Não há.

## Acesso

Módulo: Entradas - Compras - E-Procurement

Grupo: Cotação

Cadastro de Proposta em Cotação (CCESU070)

## Visão Geral

O objetivo deste programa é visualizar as informações dos produtos da cotação e, se necessário, realizar a inclusão e manutenção dos dados.

| Colunas<br>do Grid               | Descrição                                                                                                    |
|----------------------------------|----------------------------------------------------------------------------------------------------|
| Cotar                            | Marcar ou desmarcar os produtos para registrar os dados da cotação.                                                                         |
|                                  | Importante<br>Caso o comprador não tenha recebido as informações da cotação deste produto, o campo deve ficar desmarcado.                   |
| Produto<br>/Descrição<br>Produto | Exibem o código e a descrição dos produtos solicitados na cotação.                                                                          |
| Quantidade                       | Exibe a quantidade cotada na unidade de medida do estoque.                                                                                  |
| Unidade<br>Estoque               | Exibe a unidade de estoque do produto.                                                                                                    |
| Unidade<br>Compra                | Informar a unidade de compra definida para o produto do item da cotação.                                                                    |
|                                  | Botão F7<br>Apresenta tela com as unidades de estoque registradas no programa Cadastro de Unidade de Peso e Medida (CCCGI040) para seleção. |
| Oper.                            | Exibe a operação do cálculo do fator de conversão definida para o produto e unidade de compra.                                              |
|                                  | Importante<br>As opções são:<br>* - multiplicação<br>/ - divisão                                                                            |
| Fator<br>Conversão               | Exibe o fator de conversão definido para o produto e unidade de compra.                                                                     |
| Quantidad<br>e Compra            | Informar a quantidade do item da cotação na unidade de medida de compra.                                                                    |

| Preço<br>Unit.<br>Compra            | Informar o preço unitário do produto (na unidade de compra).                                                                                                    |
|-------------------------------------|----------------------------------------------------------------------------------------------------|
| Previsão<br>de<br>Entrega<br>(dias) | Informar a previsão de entrega do item negociada com o fornecedor.<br>A previsão de entrega é calculada em dias úteis.                                                                                                    |
| Alíquota<br>ICMS                    | Informar o percentual da alíquota de ICMS do produto que será utilizado posteriormente para calcular o custo de aquisição do produto.                                                                                                    |
|                                     | Importante<br>O cálculo do custo de aquisição utiliza o valor do ICMS do item apurado de acordo com o percentual informado nesse campo e conforme<br>os seguintes cálculos:<br>Valor Base do Item = Valores de Mercadoria + Seguro + Frete + Despesas;<br>Valor do ICMS = (Valor Base do Item/100) * (Percentual do ICMS do Item/100) / 100 * 100.                                                                                                    |
|                                     | Importante<br>Para considerar o valor do ICMS no cálculo do custo de aquisição do item, a opção <i>Sim</i> deve estar selecionada no campo <b>Gera crédito</b><br>ICMS dos programas Cadastro de Finalidade para Solicitação e Pedido (CCESS115) e Cadastro do Regime de Tributação (CCFFB013).                                                                                                    |
|                                     | Atenção<br>Caso haja alíquota diferenciada do ICMS do item, o percentual informado nesse campo será utilizado para a apuração do valor do<br>diferencial para que seja considerado no cálculo do custo de aquisição. Para a correta execução desse processo, a opção <i>Sim</i> deve<br>estar selecionada nos campos <b>Gera crédito Dif. Alíquota</b> e <b>Possui Dif. Alíquota</b> , do programa Cadastro de Finalidade para Solicitação<br>e Pedido (CCESS115), e no campo <b>Gera crédito Dif. Alíquota</b> do programa Cadastro do Regime de Tributação (CCFFB013). |
| Alíquota<br>IPI                     | Informar o percentual da alíquota de IPI do produto que será utilizado posteriormente para calcular o custo de aquisição do produto.                                                                                                    |
|                                     | Importante<br>O cálculo do custo de aquisição utiliza o valor do IPI do item apurado de acordo com o percentual informado nesse campo e conforme<br>os seguintes cálculos:<br>Valor Base do Item = Valores de Mercadoria + Seguro + Frete + Despesas;<br>Valor do IPI = (Valor Base do Item/100) * (Percentual do IPI do Item/100) / 100 * 100.                                                                                                    |
|                                     | Importante<br>Para considerar o valor do IPI no cálculo do custo de aquisição do item, a opção <i>Sim</i> deve estar selecionada no campo <b>Gera crédito IPI</b><br>dos programas Cadastro de Finalidade para Solicitação e Pedido (CCESS115) e Cadastro do Regime de Tributação (CCFFB013).                                                                                                    |
| Alíquota<br>PIS                     | Informar o percentual da alíquota do PIS do produto que será utilizado posteriormente para calcular o custo de aquisição do produto.                                                                                                    |
|                                     | Importante<br>O cálculo do custo de aquisição utiliza o valor do PIS do item apurado de acordo com o percentual informado nesse campo e conforme<br>os seguintes cálculos:<br>Valor Base do Item = Valores de Mercadoria + Seguro + Frete + Despesas;<br>Valor do PIS = (Valor Base do Item/100) * (Percentual do PIS do Item/100) / 100 * 100.                                                                                                    |
|                                     | Importante<br>Para considerar o valor do PIS no cálculo do custo de aquisição do item, a opção <i>Sim</i> deve estar selecionada no campo <b>Gera crédito</b><br><b>PIS</b> dos programas Cadastro de Finalidade para Solicitação e Pedido (CCESS115) e Cadastro do Regime de Tributação (CCFFB013).                                                                                                    |
| Alíquota<br>COFINS                  | Informar o percentual da alíquota de COFINS do produto que será utilizado posteriormente para calcular o custo de aquisição do produto.                                                                                                    |
|                                     | Importante<br>O cálculo do custo de aquisição utiliza o valor do Cofins do item apurado de acordo com o percentual informado nesse campo e<br>conforme os seguintes cálculos:<br>Valor Base do Item = Valores de Mercadoria + Seguro + Frete + Despesas;<br>Valor do Cofins = (Valor Base do Item/100) * (Percentual do Cofins do Item/100) / 100 * 100.                                                                                                    |
|                                     | Importante<br>Para considerar o valor do Cofins no cálculo do custo de aquisição do item, a opção <i>Sim</i> deve estar selecionada no campo <b>Gera crédito</b><br><b>Cofins</b> dos programas Cadastro de Finalidade para Solicitação e Pedido (CCESS115) e Cadastro do Regime de Tributação (CCFFB013)                                                                                                    |

| Valor<br>Unitário<br>ICMS ST | Informar o valor unitário do ICMS ST do produto que será utilizado posteriormente para calcular o custo de aquisição do produto.                                                                                                    |
|------------------------------|----------------------------------------------------------------------------------------------------|
|                              | Importante<br>O cálculo do custo de aquisição utiliza o valor do resultado do cálculo do valor unitário do ICMS ST multiplicado pela quantidade da<br>unidade de compra do item.                                                                                                    |
|                              | Importante<br>Para considerar o valor do ICMS ST no cálculo do custo de aquisição do item, a opção <i>Sim</i> deve estar selecionada no campo <b>Gera</b><br>crédito ICMS ST dos programas Cadastro de Finalidade para Solicitação e Pedido (CCESS115) e Cadastro do Regime de Tributação<br>(CCFFB013).                                                                                                    |
|                              | Atenção<br>Caso haja alíquota diferenciada do ICMS ST do item, o valor informado nesse campo será utilizado para a apuração do valor do<br>diferencial para que seja considerado no cálculo do custo de aquisição. Para a correta execução desse processo, a opção <i>Sim</i> deve<br>estar selecionada nos campos <b>Gera crédito Dif. Alíquota ST</b> e <b>Possui Dif. Alíquota</b> , do programa Cadastro de Finalidade para<br>Solicitação e Pedido (CCESS115), e no campo <b>Gera crédito Dif. Alíquota ST</b> do programa Cadastro do Regime de Tributação<br>(CCFFB013). |
| Lote<br>Mínimo               | Informar o lote mínimo comercializado pelo fornecedor, mensurado na unidade de compra.                                                                                                    |
| Lote<br>Múltiplo             | Informar o lote múltiplo comercializado pelo fornecedor, mensurado na unidade de compra.                                                                                                    |
| Sequência                    | Exibe a sequência do item.                                                                                                    |
|                              |                                                                                                    |
| Botão                        | Descrição                                                                                                    |
| Manutenç<br>ão               | Habilita as colunas do grid para atualização das informações.                                                                                                    |
| Observaçã<br>o Proposta      | Apresenta o programa Cadastro de Observação da Proposta (CCESU070A).                                                                                                    |

### Processos Relacionados

#### Registrar cotação no Consistem ERP

Atenção As descrições das principais funcionalidades do sistema estão disponíveis na documentação do Consistem ERP Componentes. A utilização incorreta deste programa pode ocasionar problemas no funcionamento do sistema e nas integrações entre módulos.

Exportar PDF

Esse conteúdo foi útil?

Sim Não